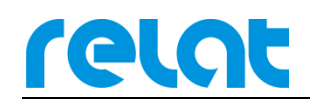

# BM3000 硬件安装 调试手册-CP

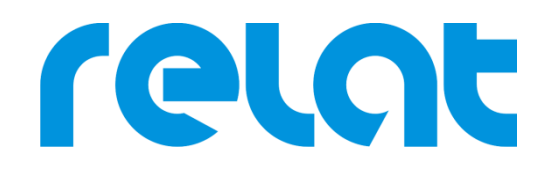

深圳市瑞雷特电子技术有限公司

深圳市宝安区 42 区兴华一路华创达中心商务大厦 A602 TEL: +86 0755-29563598 www.relatele.com

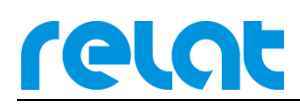

# 1 安装准备

#### 1.1 安装技术准备

安装人员、技术责任人在施工前要认真熟悉设备安装说明,明确各设备怎样安装接线,更 具甲方要求安全施工,如遇问题及时与甲方沟通协商解决。

#### 1.2 客户支持

需要提供电池监控主控模块的 IP 地址、主机安装位置、交流 220V 电源。

## 1.3 安装所需工具

施工组开工前工具准备情况,工具不齐不得开工。

工具清单:

| 序号 | 名称    | 附图 | 备注                              |
|----|-------|----|---------------------------------|
| 1  | 棘轮扳手  |    | 拆装六角型蓄电池螺丝使<br>用,绝缘处理           |
| 2  | 电动螺丝批 |    | 拆装六角型蓄电池螺丝使<br>用,绝缘处理           |
| 3  | 活动扳手  |    | 固定机柜,以及拆装六角型<br>底线螺丝使用,绝缘处理     |
| 4  | 万用表   |    | 测量电压、电流等参数及线<br>缆连通性。经 MC 年度校验。 |
| 5  | 测线仪   |    | 测试网线,及通讯线的连通<br>性               |

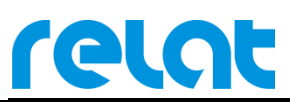

BM3000硬件安装调试手册-CP

| 6  | 内阻测试仪      |                           | 测试蓄电池的内阻。经 MC<br>年度校验。        |
|----|------------|---------------------------|-------------------------------|
| 7  | 电流钳表       |                           | 测试电流检测精度与 UPS 状态。要求经年度 MC 校验。 |
| 8  | 电源插座       |                           | 提供施工电源接入                      |
| 9  | 笔记本电脑      |                           | 数据调试                          |
| 10 | 斜口钳        |                           | 剪线                            |
| 11 | 尖嘴钳        |                           | 线缆制作                          |
| 12 | 剥线钳        |                           | 线缆制作                          |
| 13 | 压线钳        | · B. B.                   | 压接通讯线、网线                      |
| 14 | 螺丝刀(十字、一字) |                           | 固定系统模块                        |
| 15 | 电笔         | Contraction of the second | 电力安全测量                        |

## 1.4 施工辅料

| 名称             | 备注               |
|----------------|------------------|
| 水晶头(RJ45、RJ11) | 通讯线连接            |
| 四芯电话线          | 通讯线              |
| 尼龙扎带           | 固定线缆             |
| 线槽 (线管)        | 布线               |
| 电池标签           | 给电池编号            |
| 电工胶布           | 对线缆接头及电池电极进行绝缘保护 |
| 抹布             | 擦电池及电池架上的灰尘      |

## 1.5 设备开箱检查

■ 外观检查

检查设备内外包装是否完好,有无破损、浸湿、受潮、变形等情况。

- 数量核对
  - > 以供货合同和装箱单为依据,检查设备、附件规格、型号、配置及数量。
  - 检查随箱资料是否齐全,如仪器说明书、用户手册、保修卡、合格证等,留一份 存档。

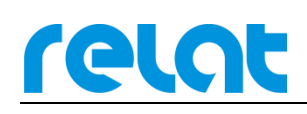

# 2 产品介绍

瑞雷特蓄电池在线监控系统采用单体式模块架构,通过电池传感器模块测试电池电压、温度、内阻,电流传感器模块测试组电流,主控模块负责所有数据的收集和处理,最终通过 RJ45 网线或 RS485 接口将电池数据上传到客户电脑的监控软件或动环平台。

### 2.1 系统简易拓扑图

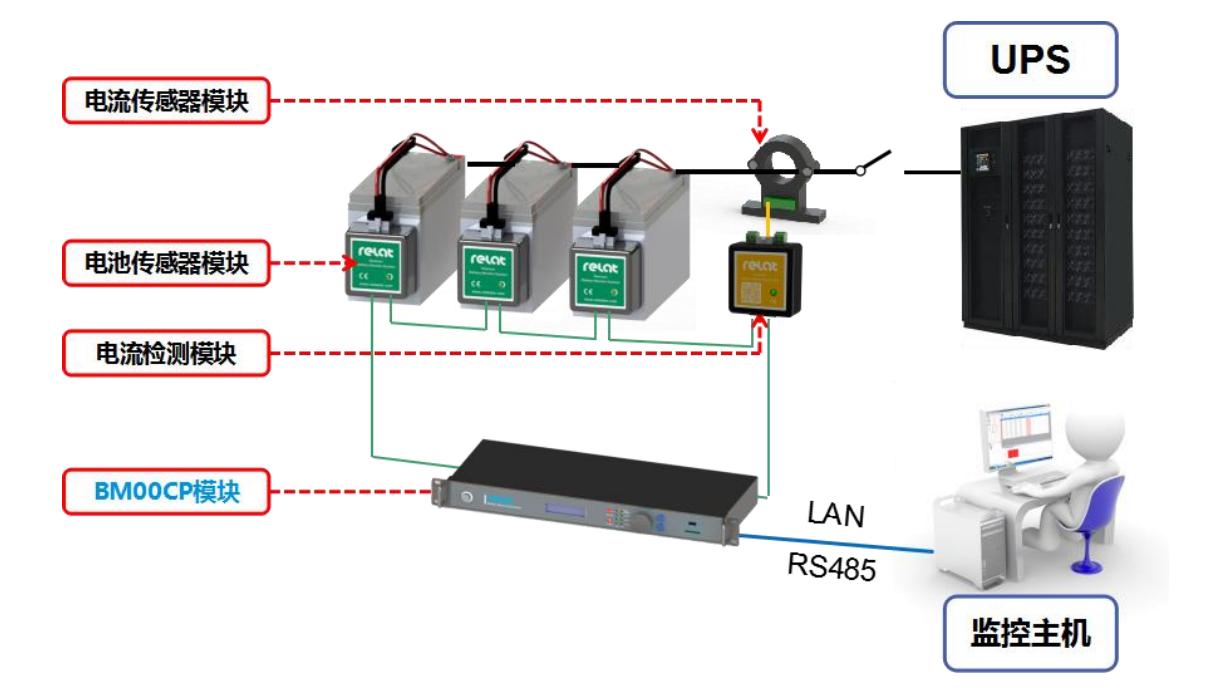

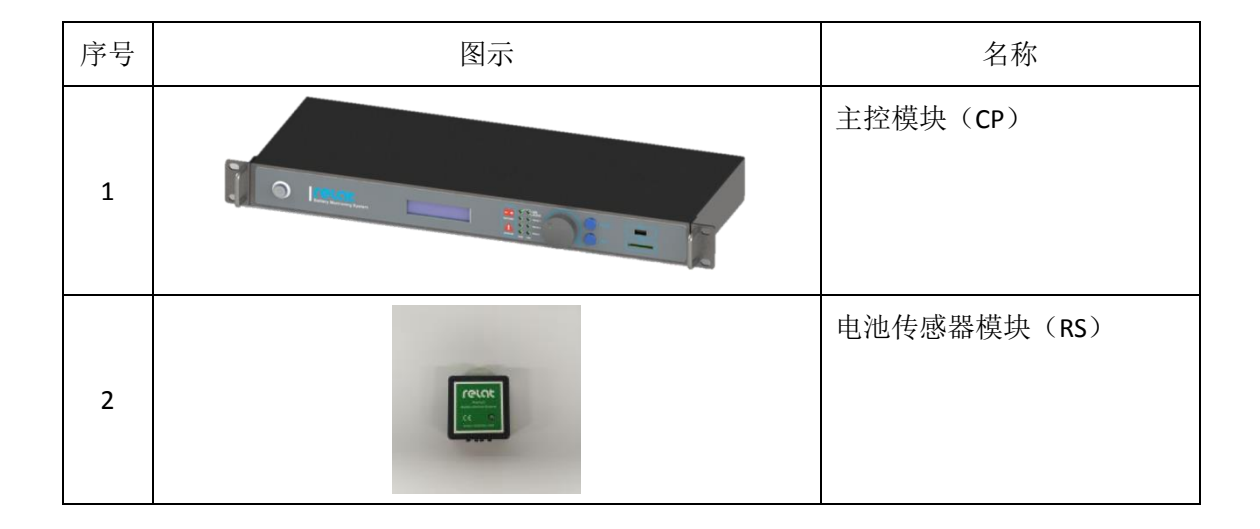

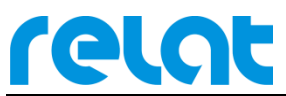

BM3000硬件安装调试手册-CP

| 3  |                                           | 电流检测模块(IS)    |
|----|-------------------------------------------|---------------|
| 4  |                                           | 电流传感器         |
| 5  | N. C. C. C. C. C. C. C. C. C. C. C. C. C. | 1#电池连接线       |
| 6  |                                           | 2#通讯线         |
| 7  |                                           | <b>4#</b> 电源线 |
| 8  | 6                                         | 5#电流检测模块电源线   |
| 9  | <b>V</b>                                  | 3#电流检测模块数据线   |
| 10 | & 8                                       |               |
| 11 | Č.                                        | 水晶头           |

## 2.2 主控模块介绍

relat

BM00CP 主机是整个蓄电池监控系统的核心组件。主要进行蓄电池数据的收集、处理上传 等工作,另外也为部分模块组件提供直流电源。用户可通过模块配备的按键和液晶显示屏查 询单电池或电池组的详细数据,以及修改相关配置。以下详细介绍内阻监测管理单元的硬件 方面内容。关于软件界面操作详见本手册第4章。

#### 结构说明

BM00CP 主机结构为长\*宽\*高 442\*191.68\*44.40,高度 1U,标准服务器机柜安装尺寸。

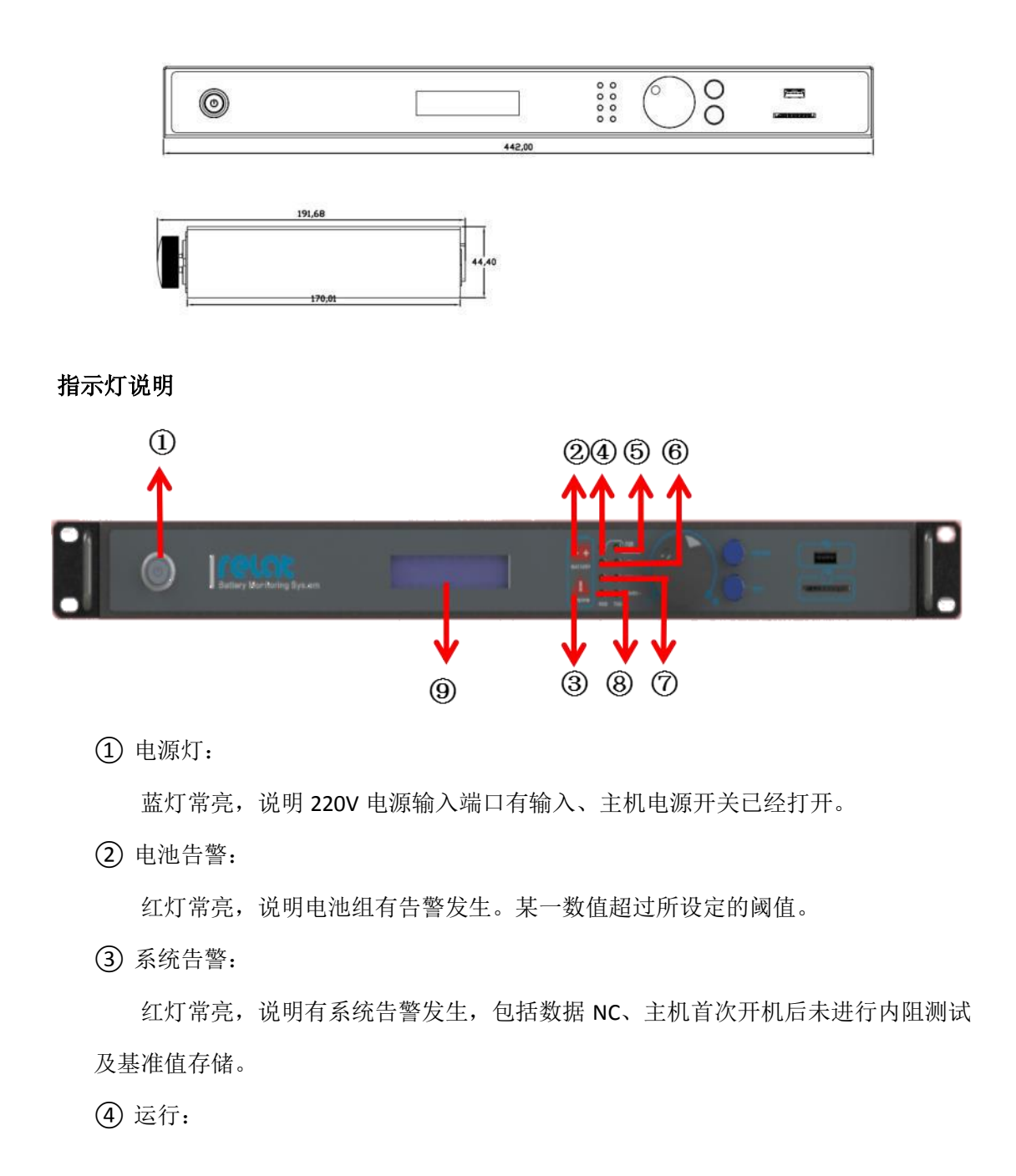

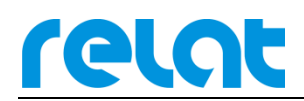

绿灯闪烁,说明主机电源开关已经打开,系统正在运行。

⑤ 内阻测试:

蓝灯常亮,说明系统正忙,正在测试内阻。

6 RBUS-1:

绿灯闪烁,说明 RBUS-1 端口正在通信。其中左侧为 RXD 接收数据,右侧为 TXD 发送数据。

⑦ RBUS-2:

绿灯闪烁,说明 RBUS-2 端口正在通信。其中左侧为 RXD 接收数据,右侧为 TXD 发送数据。

(8) RS485:

绿灯闪烁,说明 RS485 端口正在通信。其中左侧为 RXD 接收数据,右侧为 TXD 发送数据。

9 显示屏:

用于显示电池具体参数,告警以及主机配置版本等信息。

接口描述

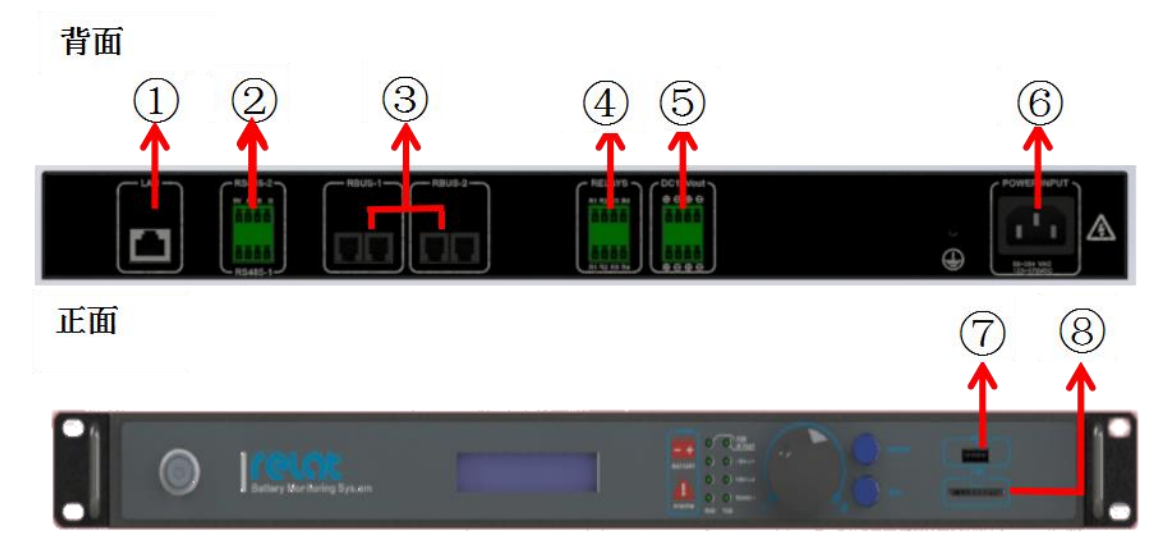

① RJ45 网口:

可通过网线接入网络,连接电脑 WEB 配置或者接入动环(10M/100M 自适应)。

② RS485-1/2 端口:

485 接口,可接动环,(波特率 9600, MODBUS 协议)。

③ 传感器通讯 R-BUS □ 1/2:

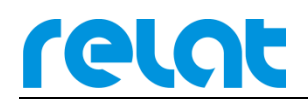

电池传感器模块、电流检测模块环回接入口,在使用过程中必须先接满 R-BUS1 口 254 节模块后在多的模块在接入 R-BUS2 口。

④ 干接点4路:

4 路干接点,系统在没有告警的时候为断开状态,有告警的时候闭合,分别对应 4 台设备。

⑤ 直流 12V 输出:

DC12V 直流输出,最大输出功率 25W,给电流检测模块供电用(不建议给其他设备 供电,给其他设备供电可能会导致未知故障)

⑥ AC220 供电输入:

标准国标 AC220 供电接口,范围为 85~264VAC/120~370VDC。

⑦ USB □:

USB 接口,目前仅能供给系统固件升级使用。

**⑧** SD 卡插口:

可插入 SD 卡,存储历史数据,功能暂未开放。

#### 按键说明

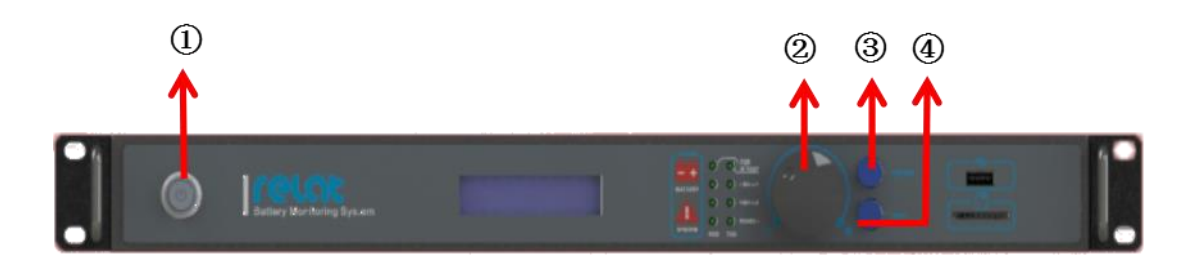

① <电源>键:

控制主机电源开关,按下可开关机主机。

② <旋钮>键:

控制界面光标。顺时针旋转光标向下或数值增大,逆时针旋转光标向上或数值变 小,按下与<确定>键功能相同。

③ <确定>键:

对修改内容进行确认,在界面修改了任何参数后按此按钮进行确认。

④ <返回>键:

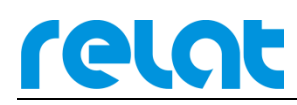

换回上一界面,修改任何参数后可以直接按此键退出。

#### 2.3 电池传感器模块介绍

电池传感器模块主要完成对蓄电池的电压、温度、内阻参数测试工作。在接收到主控模 块发出的测试命令后既启动相应测试,测试完成以数据的形式返回给主控模块。测试回路与 通讯回路采用光电隔离,确保用户系统安全。电池传感器模块由纹波电流供电,功耗极低 (<0.2W),对电池影响可忽略不计。

#### 结构说明

电池传感器模块外壳采用防火塑料材质,长\*宽\*高 60.40\*58.6\*28mm,采用魔术贴粘贴 方式固定在电池侧面或上面。

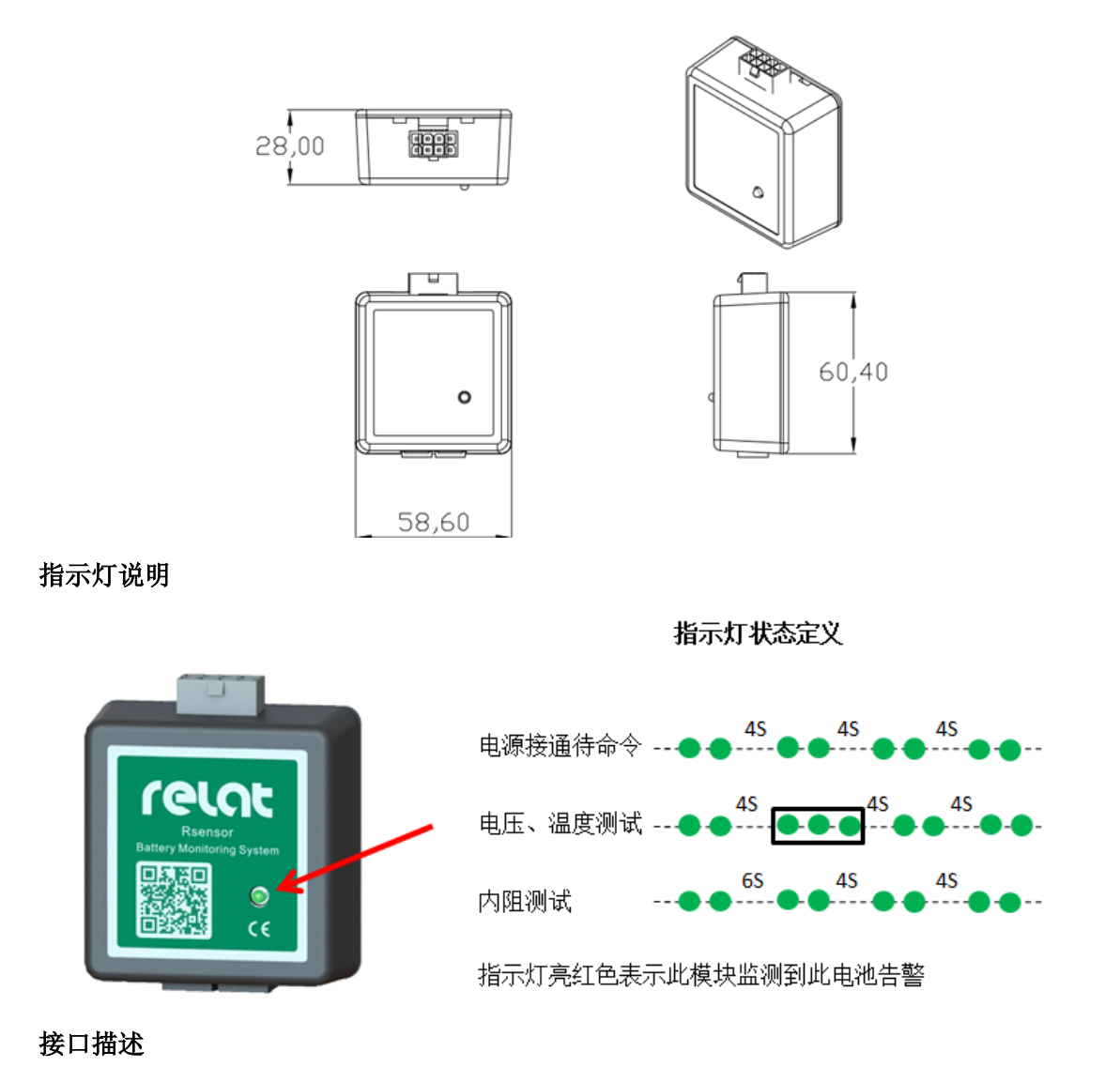

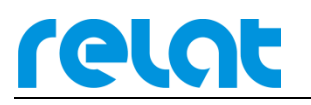

电池传感器模块主要由 2 种接口,接口 1 接 1#电池连接线、接口 2 接 2#通讯线。

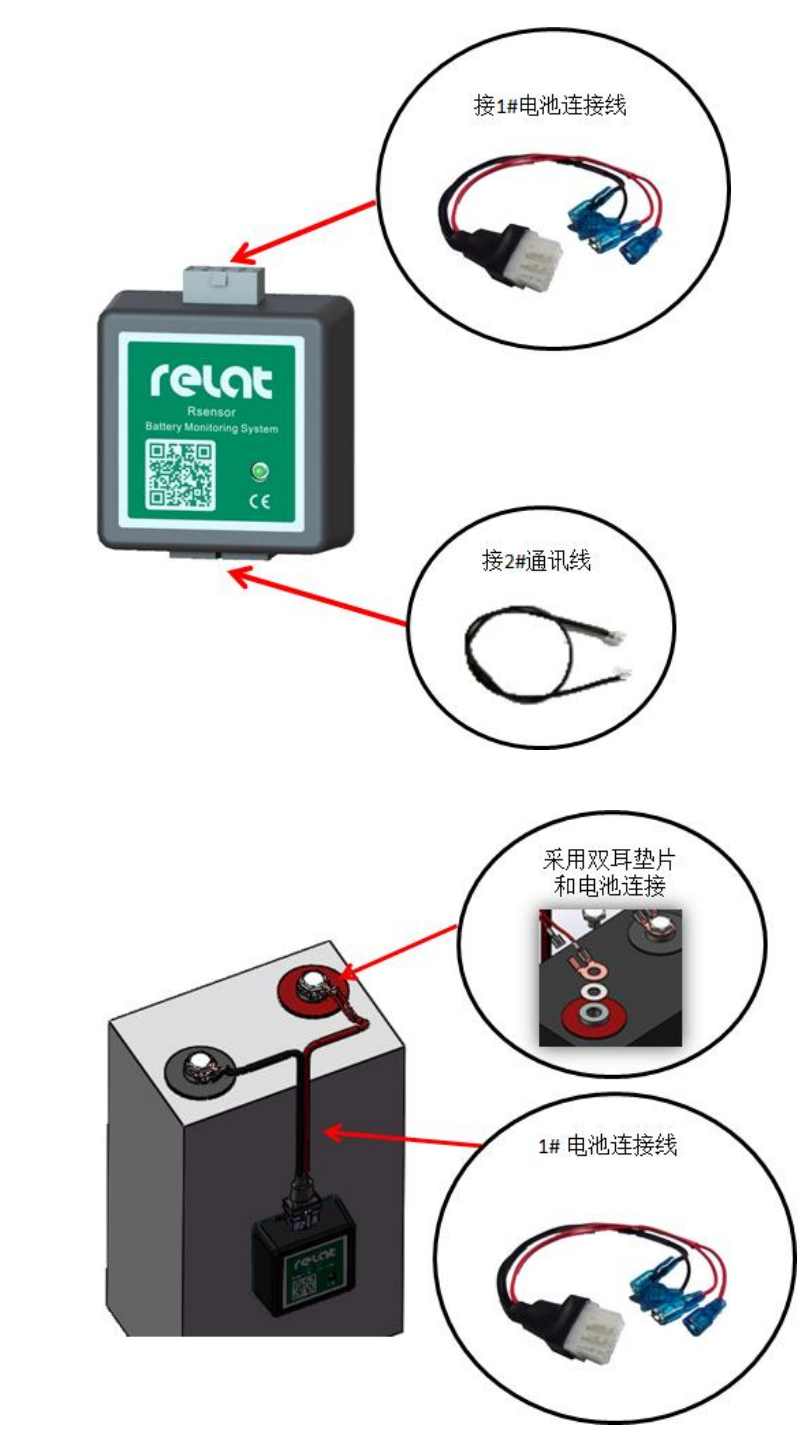

#### 2.4 电流检测模块介绍

电流检测模块配合电流传感器(外购)负责处理电流传感器测得电流信号,通过 R-BUS 总线送出数据。尺寸和电池传感器模块一致。

#### 接口描述

连接方式

电流检测模块各接口连接如下图所示:

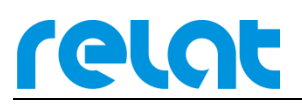

BM3000硬件安装调试手册-CP

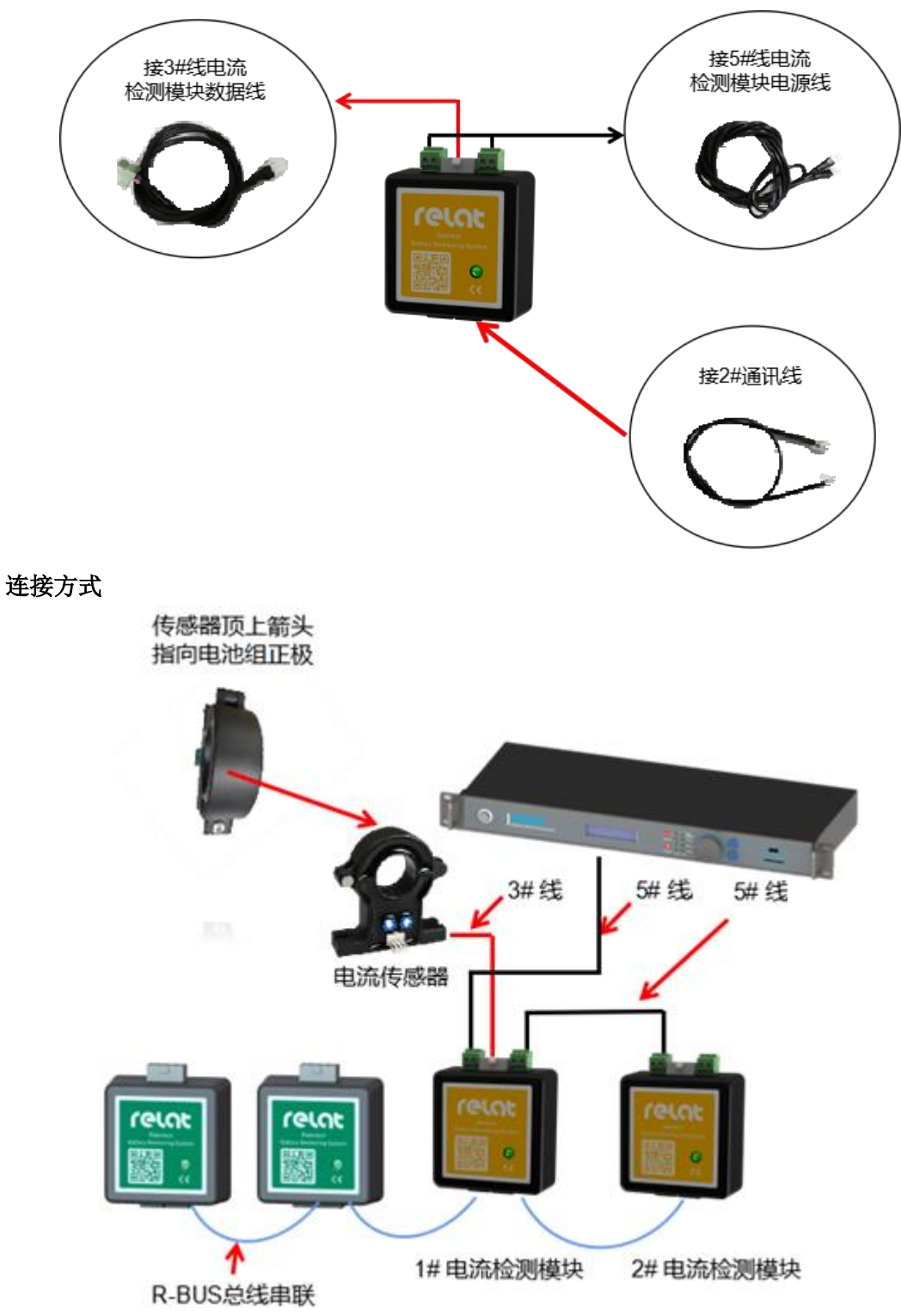

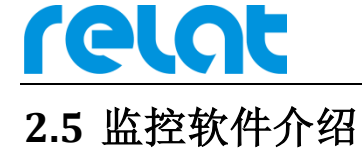

| Ъ <u>г</u>                  | 4               | )                                                          |                                                    |             | 4           | 0                  |                       |                |            |
|-----------------------------|-----------------|------------------------------------------------------------|----------------------------------------------------|-------------|-------------|--------------------|-----------------------|----------------|------------|
| 实时监控                        | 告警查             | 询 历史                                                       | と数据                                                | 图表分析        | 充放历史        | 分析报告               |                       |                |            |
| 吉果<br>起始时间<br>1017/9/20 18: | 结束时i<br>2017/9/ | 搜索<br>站点:                                                  | ghi                                                | 2           |             | ups1 •             |                       | Q              | 查询(S) 🎍 导出 |
|                             |                 |                                                            | 12017/9/10                                         | ::00:00     | 」 结束日期:     | 2017/9/20 23:59:59 | ▲ 和度:  杪 ▼            |                |            |
|                             |                 | 祖申は<br>一<br>设备名称                                           |                                                    | 总电压         |             | 总电流                | 环境温度                  | 串电流一           | 串电流二       |
|                             |                 | ups1                                                       |                                                    | 15.68       | 33 V        | 5.09 A             | 30.86 ℃               | 2.68 A         | 2.40 A     |
|                             |                 | ups1                                                       |                                                    | 15.68       | 33 V        | 5.10 A             | 30.86 ℃               | 2.70 A         | 2.40 A     |
|                             |                 | ups1                                                       |                                                    | 15.68       | 33 V        | 5.11 A             | 30.86 ℃               | 2.70 A         | 2.41 A     |
|                             |                 | ups1                                                       |                                                    | 15.67       | 77 V        | 5.08 A             | 30.86 ℃               | 2.69 A         | 2.38 A     |
|                             |                 | ups1                                                       |                                                    | 15.67       | 77 V        | 5.10 A             | 30.86 ℃               | 2.68 A         | 2.41 A     |
|                             |                 | ups1                                                       |                                                    | 15.67       | 77 V        | 5.11 A             | 30.86 ℃               | 2.68 A         | 2.42 A     |
|                             |                 | ups1                                                       |                                                    | 15.67       | 77 V        | 5.11 A             | 30.86 ℃               | 2.68 A         | 2.41 A     |
|                             |                 | uns1                                                       |                                                    | 15.67       | 7 V         | 5.11 A             | 30.86 ℃               | 2.69 A         | 2.41 A     |
|                             |                 | 每页60条,共                                                    | 1986条,当前第                                          | 有1/34页      |             |                    |                       | <b>* *</b>     |            |
|                             |                 | 図形<br>19<br>三<br>19<br>三<br>19<br>日<br>14<br>日<br>14<br>14 | 5.8<br>5.6<br>5.4<br>5.2<br>15<br>15<br>4.8<br>4.6 | 201:38 19:1 | 12:16 19:22 | 55 19:33:33 19:44  | :12 19:54:50 20:05:29 | 20:16:07 20:26 |            |

监控软件具有远程数据,报表,充放电曲线,分析报告查看等,具体操作见软件使用 说明。

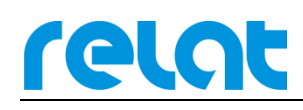

# 3 电池监控设备安装

#### 3.1 安装流程

为保证施工安全, 需严格按照下流程图施工!

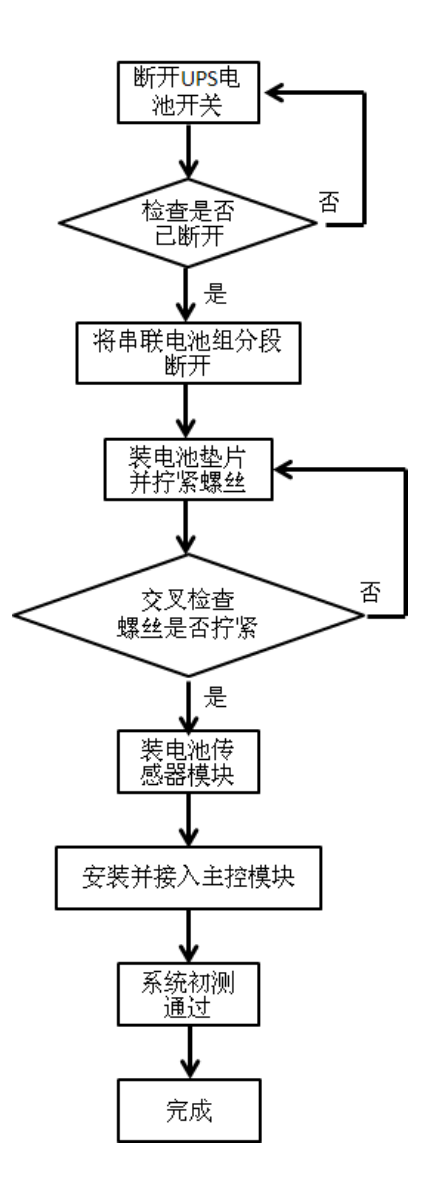

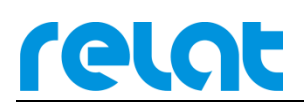

## 3.2 详细接线图

系统连线详细拓扑图如下所示:

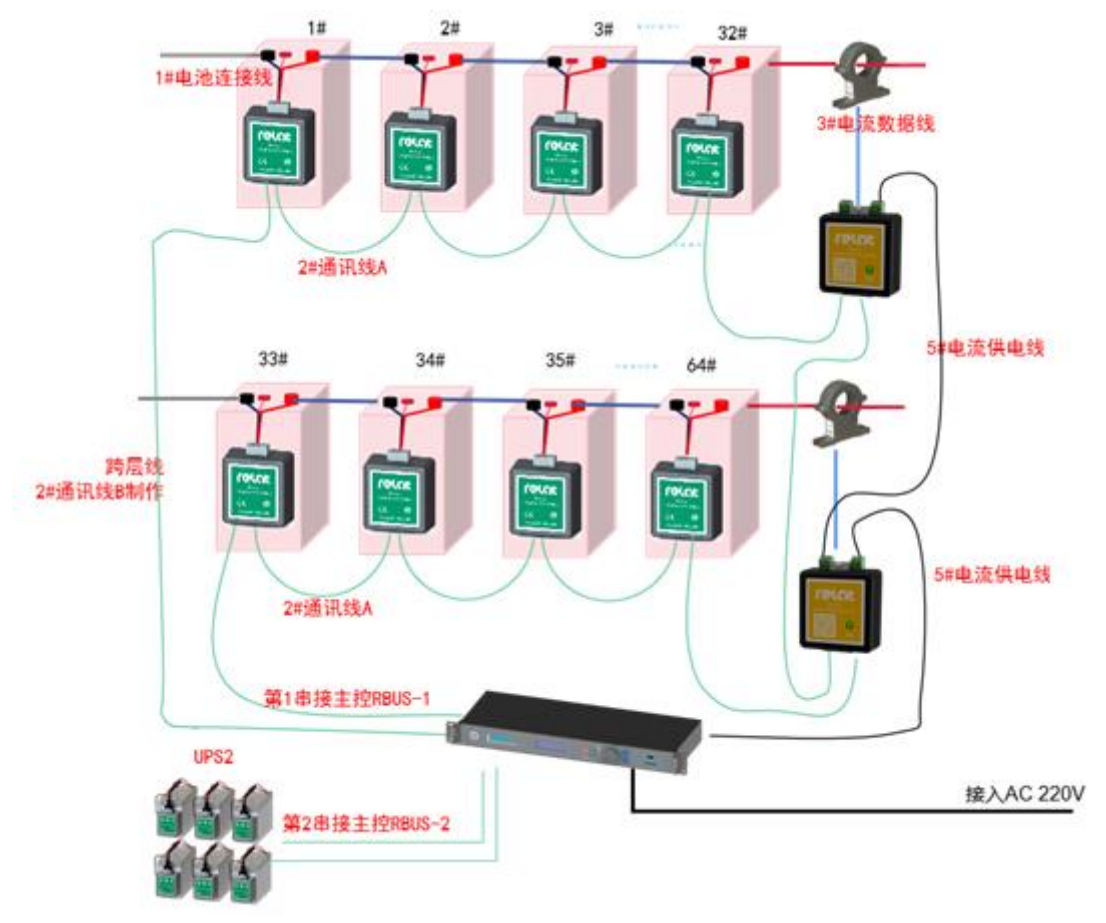

主控接口接线图如下所示:

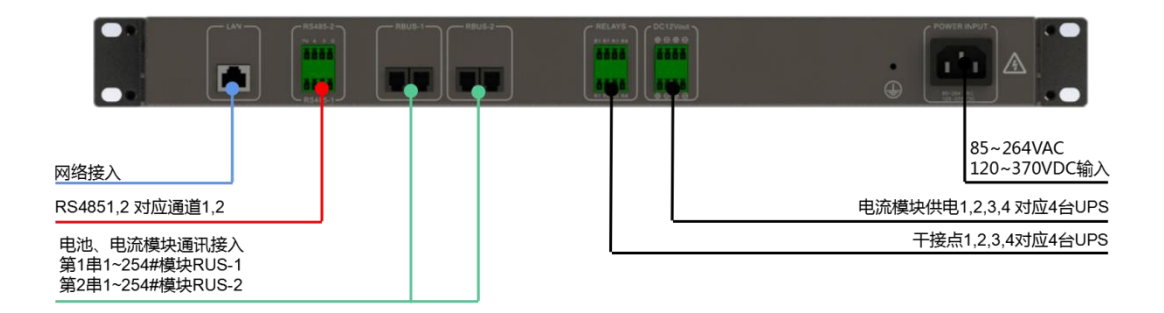

#### 3.3 详细施工步骤

#### 3.3.1 电池编号

relat

安装前需对电池进行编号。假设电池组为 2 组 32 节电池,第一组电池最负端的第一节 电池为 1-1 号电池,对应 1#模块,第 32 节电池为 1-32 号,对应 32#模块;第二组第一节电 池为 2-1 号电池,对应 33#模块(32+1),第 32 节电池为 2-32 号,对应 64#模块,依次类推。 必须严格按照此方法给电池编号。编号时将对应的标签贴到蓄电池外壳容易看见的位置,必 须整齐美观。

当主机接入多台 UPS 时,需按照上述步骤重新开始编号。

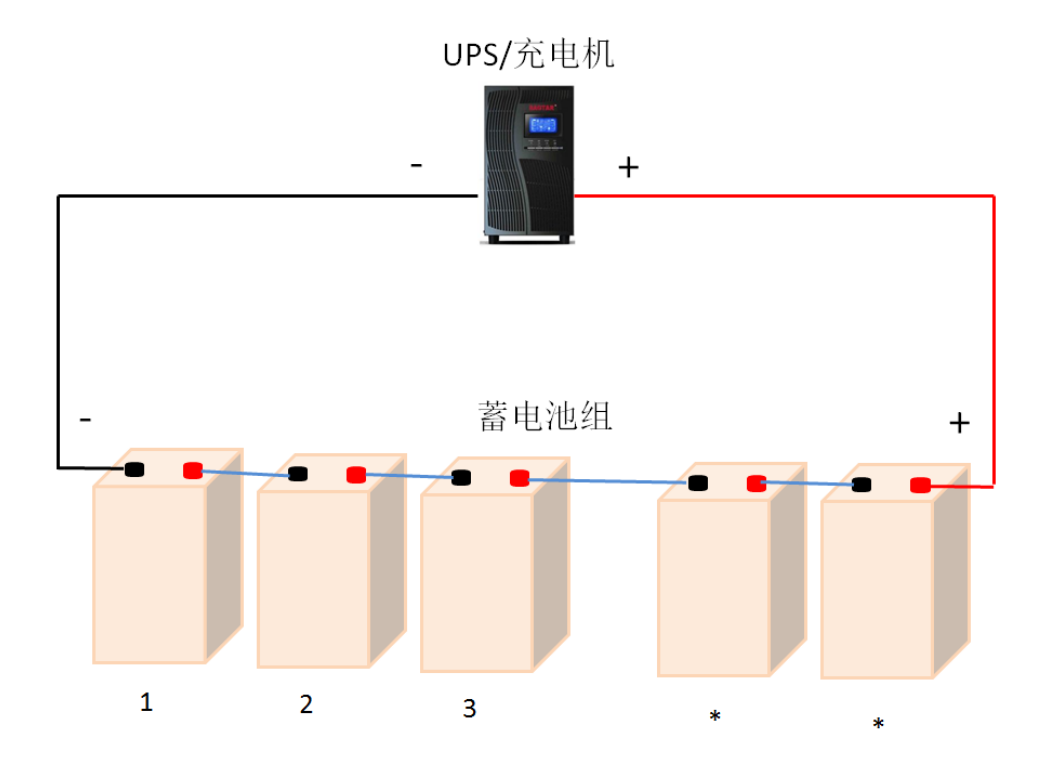

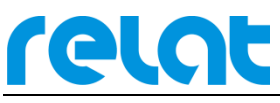

BM3000硬件安装调试手册-CP

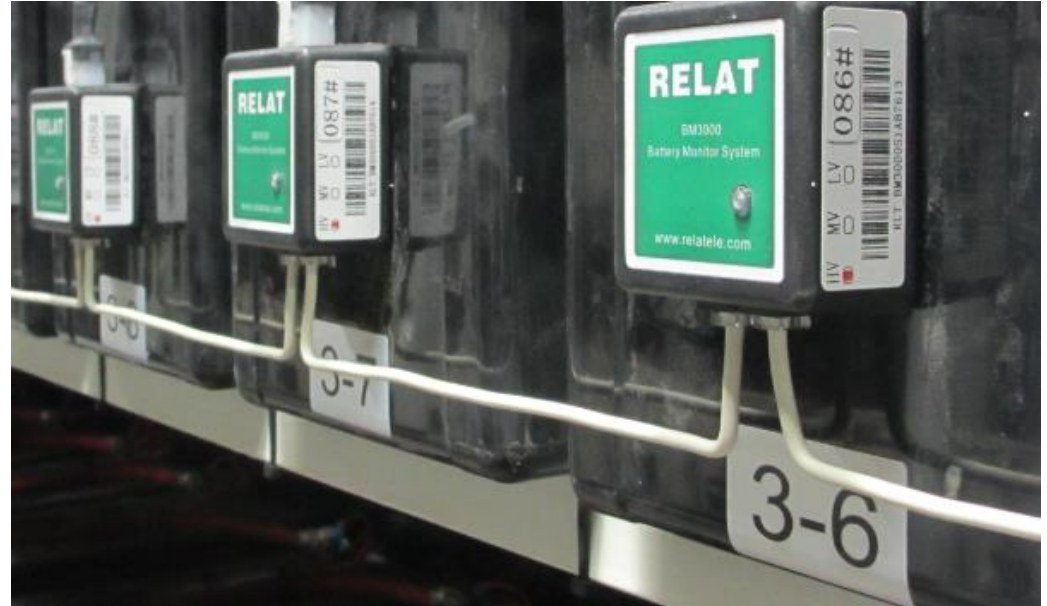

#### 3.3.2 安装垫片

断开电池组开关,万用表测量确认电池与电池架间无电压差,确认电池脱离 UPS 后, 用棘轮扳手将电池螺丝拧下,插入双耳垫片后将螺丝拧回,确保螺丝拧紧。完成一组电池的 垫片安装后逐一检查两点:1.螺丝是否拧紧。2垫片耳朵朝向与安装位置是否正确。检查完 毕后合上电池开关,万用表测试电池进入充电状态后再按相同步骤操作下一组电池。

垫片安装位置如下图:

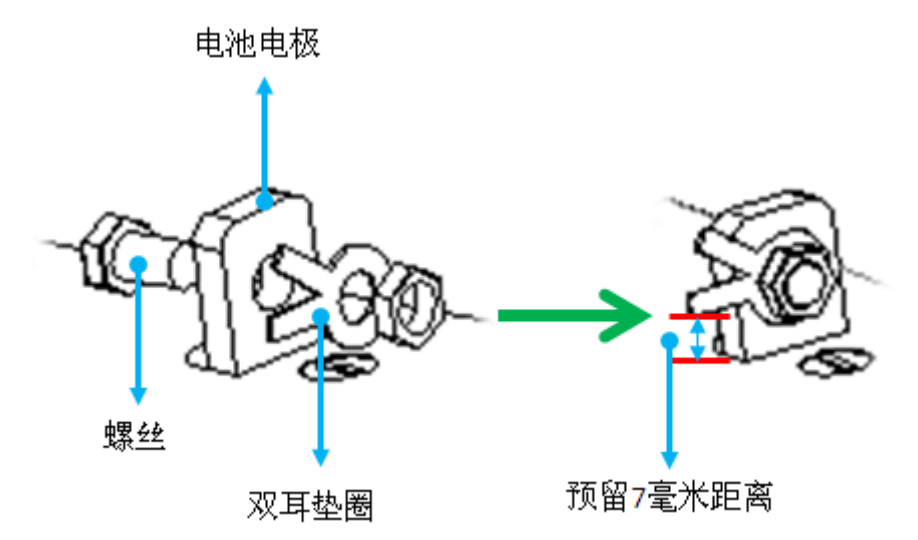

需要注意垫片需装在电池连接线端子的外侧或者对面,不允许装在电池连接线端子和电 池端子的中间!如下图所示:

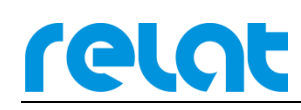

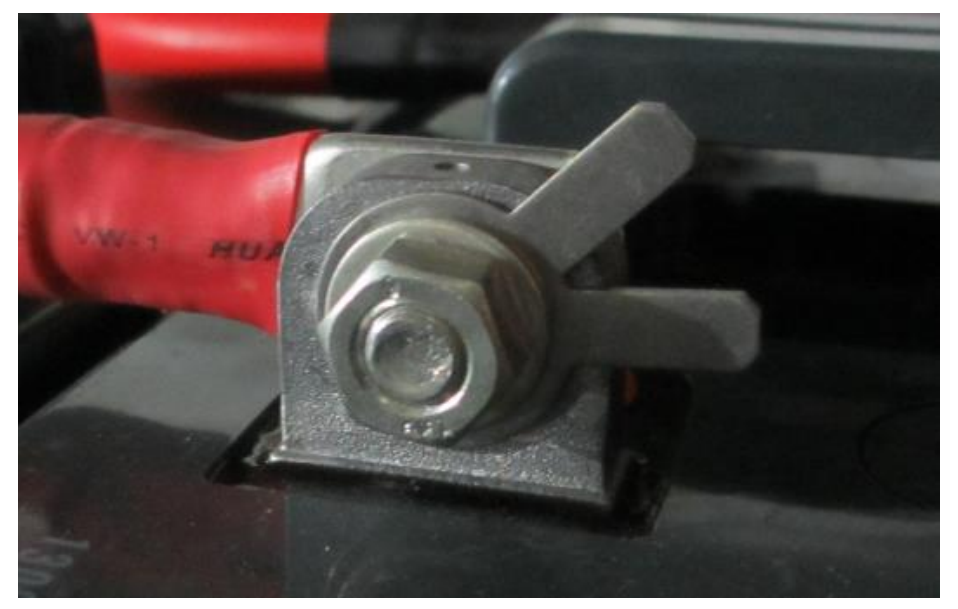

## 3.3.3 电池连接线安装

每节电池上需安装一根电池连接线,红色线的端子安装在电池正极的垫片上,黑色 线的端子安装在电池负极的垫片上。

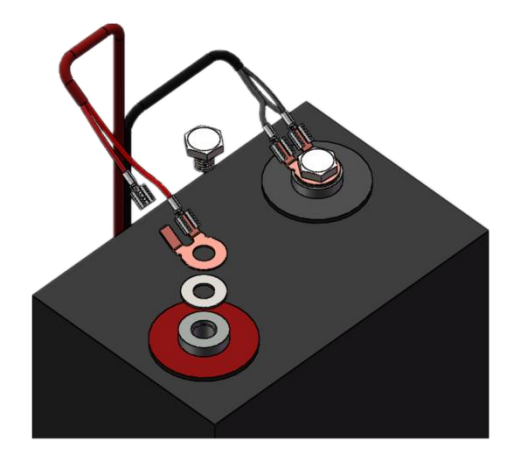

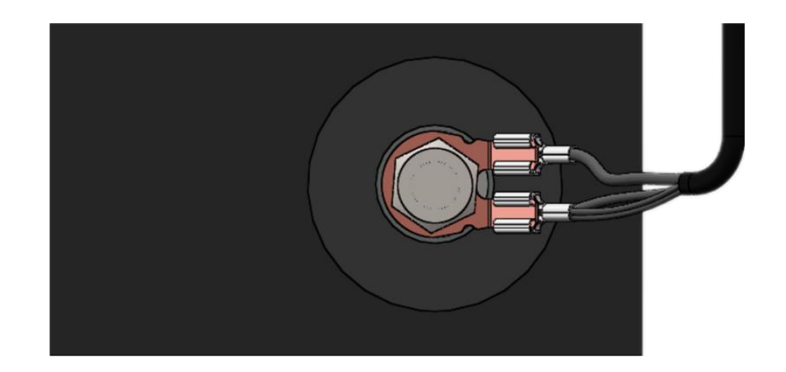

#### 3.3.4 电池传感器模块安装

relat

选择电池合适的位置安装电池传感器模块,通过模块自带的双面胶粘贴在电池的正面或 侧面,如空间不合适可粘贴在电池架上①。注意安装在正面时不能将电池的安全阀遮住,固 定好模块位置后,将电池连接线插头插入电池传感器模块 J1 端口。此时模块已通电工作, 绿灯应间隔闪烁。

模块侧面有对应的编号,安装时对应好电池编号,(如一台 UPS 2 组 32 节电池,模块 1#对应电池 1-1,模块 32#对应电池 1-32,模块 33#对应电池 2-1,模块 64#对应电池 2-32)。

当接入多台 UPS 时,请查看模块配置,模块最多配置 2 串 1~254#,从第一串 1#模块开始对应 UPS1-1,将本组模块依次接完,之后再次从新的一串 1# 模块开始依次接入,直到所有的模块一一对应接入。

备注: 当一串模块数量为 254 满组时,在两串交接处可能会位于某台 UPS 中间,此种 情况无需理会,软件中已做区分。

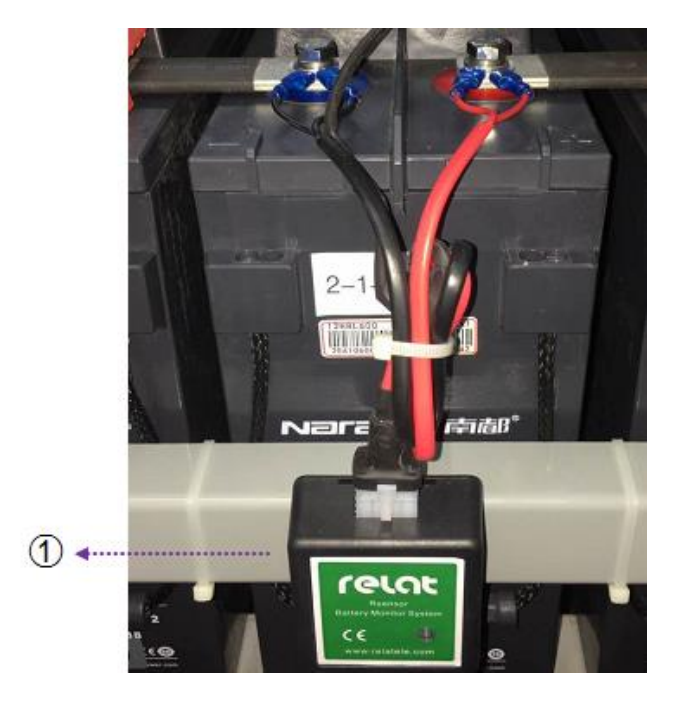

#### 3.3.5 电流传感器和电流检测模块安装

电流检测模块可安装在电池架或者电池上,靠近电流传感器位置。电流检测模块数据线接电流传感器 6PIN 接口,电流检测模块电源线 A 接 DC12V 电源,电流检测模块电源线 B 接 第 2 个电流检测模块,通讯线连接电池传感器第一个或最后一个模块。

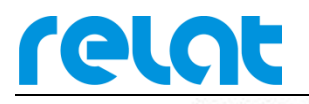

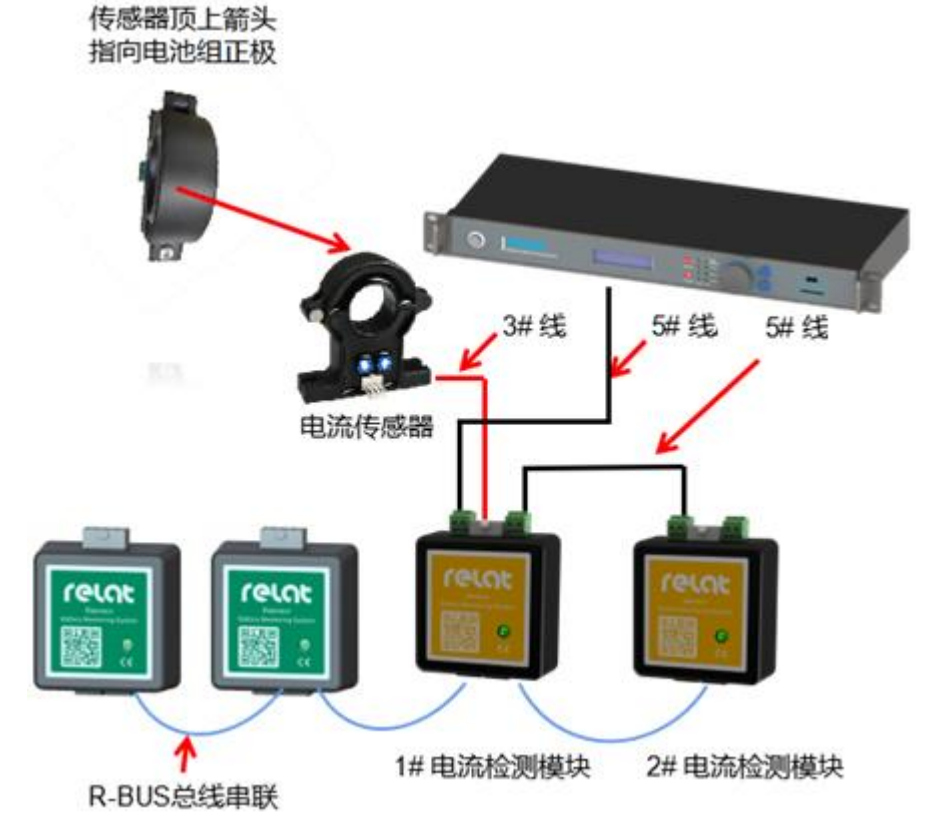

电流传感器科嵌在电池组正极线缆上,用扎带与线缆固定好,位置也可以是电池组中的 任意位置,但是电流传感器上的方向箭头必与电池组充电电流方向一致,也就是指向正极。

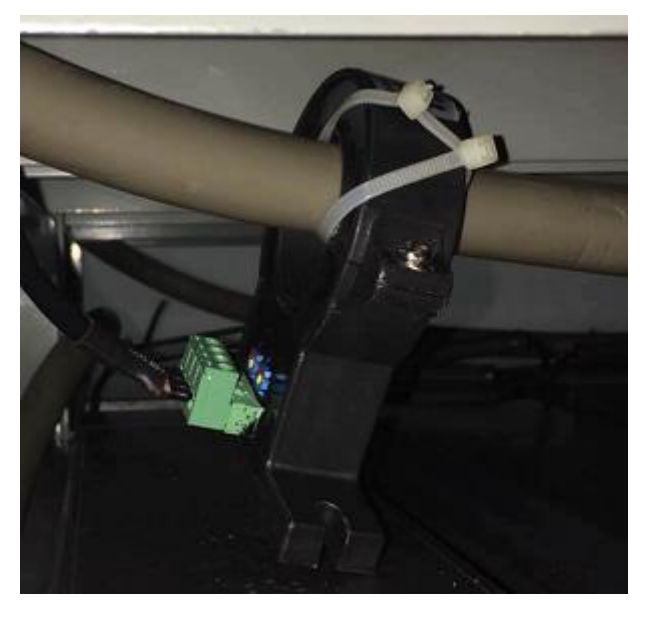

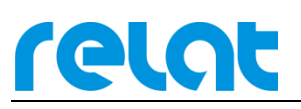

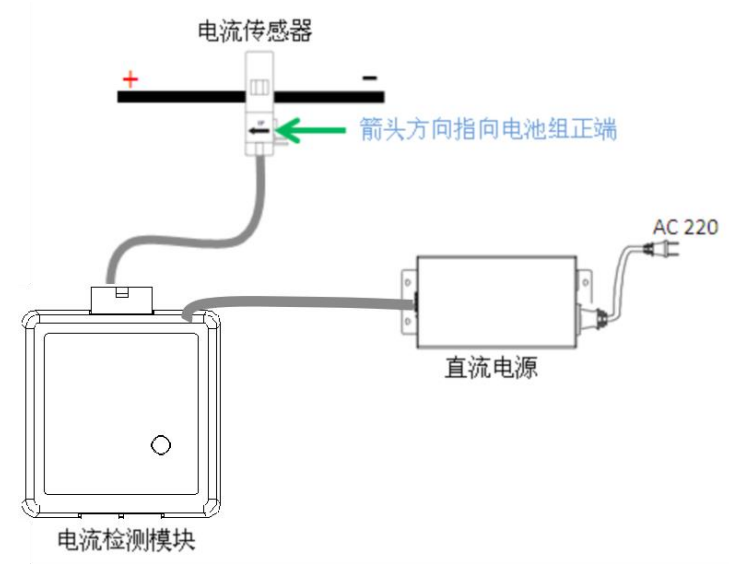

### 3.3.6 安装通讯线

模块全部固定好后,将通讯线将模块依次连接好,第一串单独 1~254 号模块串成一组,接入 RBUS-1 口;第二串 1~254 号单独串成一组,接入 RBUS-2 口。将通讯线整形成 90°直角或者半圆,如下图所示:

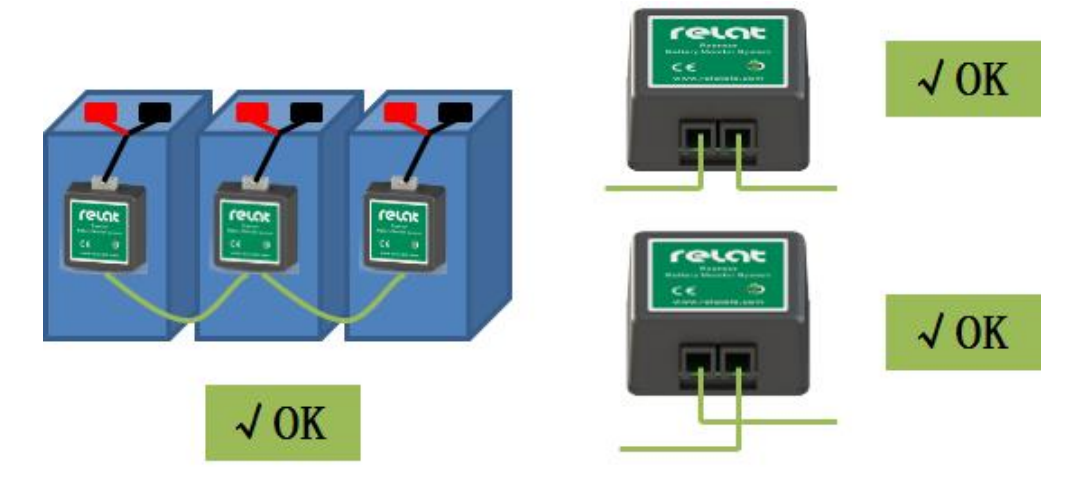

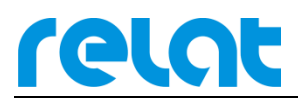

BM3000硬件安装调试手册-CP

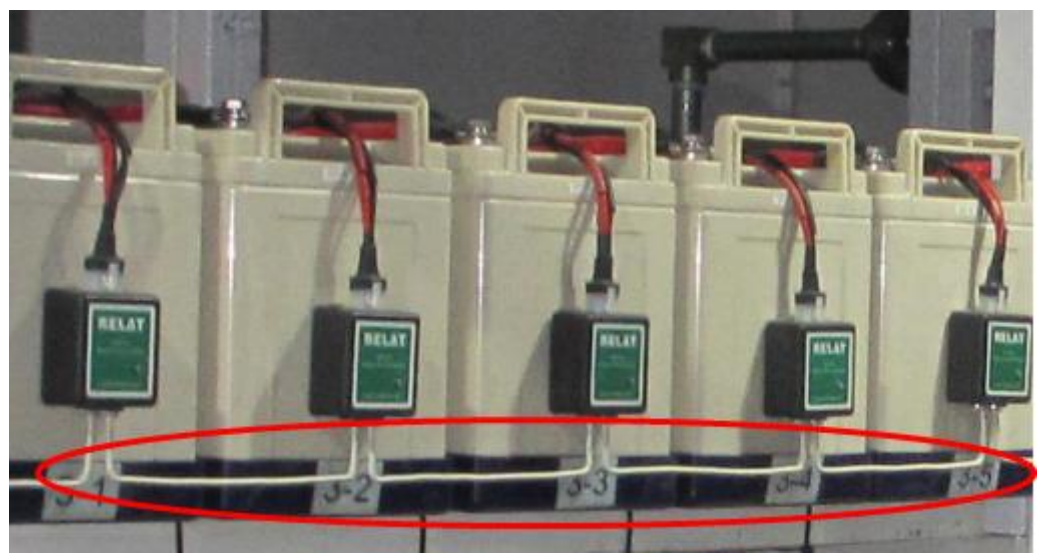

#### 3.3.7 安装主控模块

主控模块可安装在标准机柜中,如下图所示:

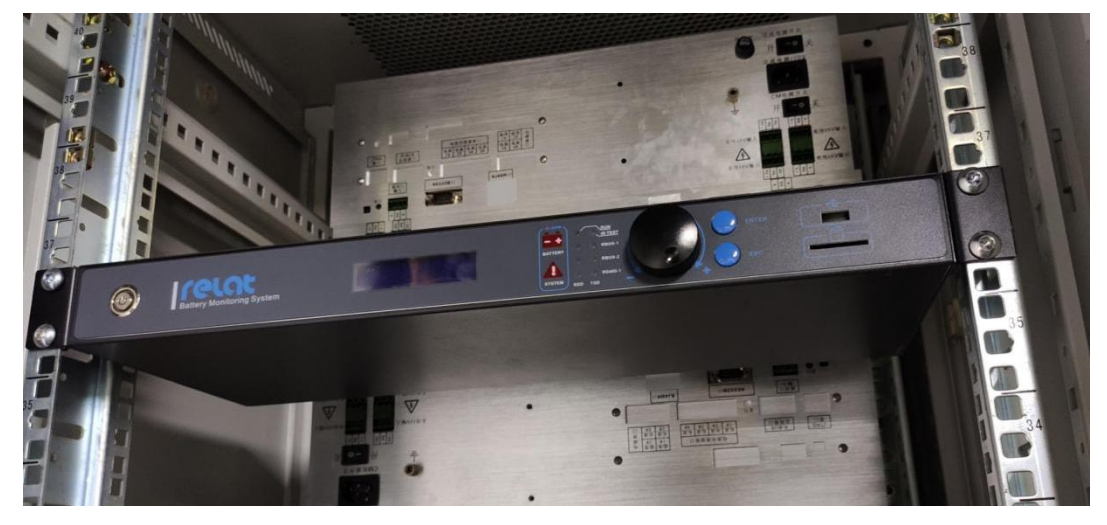

主控模块通过 R-BUS 口与电流检测模块电池传感器模块通信,通讯线将每个电池传感器 模块与电流检测模块串联然后接到主控模块 R-BUS 口上,形成一个环回,头尾接入主机。主 机同一通道下两个 RBUS 口没有顺序之分。

此款主机可最多监控4台UPS,当接入多台UPS或模块总数大于254时,无需区分UPS, 请将第一串单独1~254号模块串成一组,接入RBUS-1口;第二串1~254号单独串成一组, 模块接入RBUS-2口。电流模块串入相应的电池组中即可。

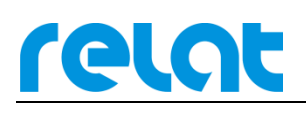

## 3.4 安装完善

电池监控设备安装完后,现场走线尽量做到清晰美观,通讯线安装好后,尽量整理成直 角货弧形,电池连接线用扎带固定好,不应看上去杂乱无章。

有需要从地板下或桥架的走线,需要征求用户意见时候加装穿线管,保证安装安全和美观。

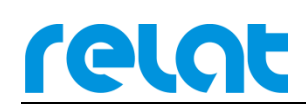

## 4 系统调试流程

系统安装完后需进行简单调试工作,进行基础调试工作后这个蓄电池监控系统才算是安 装完成。请按以下操作流程调试设备。

#### 4.1 系统通电前测试检查

安装完后通电前采用逐级方式测试设备 DC 电源输出源头的电压正负极有没反接,确保 设备数据电压没有错误导致设备损坏。

#### 4.2 实时数据查询

主控模块可直接查看被监测电池的实时数据,安装完后开机可查看电压,温度,电流,数据有没有遗失或出现错误的值。

主界面菜单→ 1.数据查询→组 X(X 代表某台 UPS),可查询电池的组电压,组温度,单电压,单温度。

如存在故障请查阅"BM3000常见问题解决方案"或咨询相关人员。

#### 4.3 告警查询

主控模块可直接查看被监测电池有出现哪些告警信息。

主界面菜单→ 1.数据查询→组 X(X 代表某台 UPS),可查询电池的组电压,组温度,单电压,单温度。

当电池组、电池串、单电池的各个值超过设定的阈值报警时,对应的电池组、电池串、 单电池数据后会显示"!"。

如仍然有未知告警,请连接"BMS 蓄电池在线监测软件"查看具体告警条目,具体操 作请见软件使用说明。

如存在故障请查阅"BM3000常见问题解决方案"或咨询相关人员。

# relat

#### 4.4 内阻测试

正常安装完成后系统是不会显示内阻,需进入系统设置进行手动内阻测试,内阻才能显 示出来。

主界面菜单→ 2.内阻测试→组 X(X 代表某台 UPS): 启动后内阻将会刷新出来,系统默 认是一个月自动测试一次内阻。每次仅能测试一台 UPS 的内阻,如需测试多组请等待当前 UPS 测试完成。

注: 默认密码为"2478"。

#### 4.5 内阻告警值修改

内阻测试完后,查看内阻值没有问题,需要修改内阻上限告警值为现场实测值的 1.5~2 倍。

主界面菜单→ 3.系统设置→输入 "2478" →3.告警设置→组 X→内阻高,单位 mΩ,即 实际值为 4mΩ,此处填入 6~8mΩ即可。

也可在 web 配置端修改,具体操作方法见 6.1。如下所示:

|            |                 | 单组配置      |         | ~ |
|------------|-----------------|-----------|---------|---|
| 电池类型:      | 2 V             | 电流传感器类型:  | 100 🗸 A |   |
| 电池容量:      | 200 Ah          |           |         |   |
|            |                 |           |         |   |
| 充电阈值:      | 10 A            | 放电阈值:     | 2 A     |   |
|            | 01 02 03 04 05  |           |         |   |
|            | 06 07 08 09 10  |           |         |   |
|            | 11 212 13 14 15 |           | 17 町    |   |
| 内呾测试周期:    | 16 17 18 19 20  | 内阻测试时间:   | 10 分    |   |
|            | 21 22 23 24 25  |           |         |   |
|            | 26 27 28 29 30  |           |         |   |
|            | 31              |           |         |   |
|            |                 |           |         |   |
| 充电电流上限:    | 130 A           | 放电电流上限:   | 100 A   |   |
| 组电压上限:     | 50 V            | 组电压下限:    | 1 V     |   |
| 环境温度上限:    | 70 ℃            |           |         |   |
|            |                 |           |         |   |
| 单体浮充电压上限:  | 2350 mV         | 单体浮充电压下限: | 1850 mV |   |
| 单体充电电压上限:  | 2350 mV         | 单体充电电压下限: | 1850 mV |   |
|            |                 |           |         |   |
| 单体温度上限:    | 50 °C           |           |         |   |
| 单体放电电压下限:  | 1850 mV         |           |         |   |
| 单体内阻上限:    | 10 mΩ           |           |         |   |
| 单体内阻变化率上限: | 200 %           |           |         |   |
| 电压不均阀值:    | 20 %            | 内阻不均阀值:   | 30 96   |   |
|            |                 |           |         |   |
|            |                 | 「読取」 一号入  |         |   |

#### 4.6 基准存储

内阻测试完后,查看内阻值没有异常,须将内阻存储下来作为出厂内阻,以后测试的内 阻值将和存储的基准内阻对比得到内阻变化率。

主界面菜单→ 3.系统设置→输入 "2478" →4.基准设置→组 X→是/否。每次仅能存储 1 台 UPS 的值。

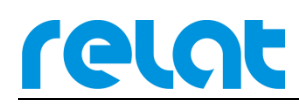

# 5 接入第三方监控系统

#### 5.1 网口接入

主控模块带有 LAN 口,用户可通过网口接入第三方监控平台,支持 Modbus/RTU, Modbus/RTU 协议,具体通讯协议文件见 "BM00CP\_modbus 寄存器表 V1.0"

主机 IP 查看与修改: 主界面菜单→ 3.系统设置→输入"2478"→5.网络设置。

也可在 web 配置端修改,具体操作方法见 6.1。如下所示:

|       | 网络配置                             |  |
|-------|----------------------------------|--|
| IP地址: | 192.188.2.11 子网接码: 255.255.255.0 |  |
| 网关地址: | 192.183.2.1 調日号: 80 (建议80)       |  |
|       |                                  |  |
|       | 減取して見た。                          |  |

#### 5.2 串口接入

主控模块带有 RS-485 接口,用户可通过网口接入第三方监控平台,支持 Modbus/RTU 协议,具体通讯协议文件见 "BM00CP modbus 寄存器表 V1.0",具体参数如下:

通讯模式: RS-485。

波特率: 9600bps

主控模块地址查看与修改: 主界面菜单→ 3.系统设置→输入 "2478"→1.单组设置→组 X→M-ID。

主界面菜单→ 3.系统设置→输入 "2478" →7.协议设置→RTU/TCP 可切换通讯协议。 也可在 web 配置端修改,具体操作方法见 6.1。如下所示:

| UPS1 | UPS2 UPS3 UPS4 |      |              |
|------|----------------|------|--------------|
| C    | Modbus 地址:     | 1    | 分担促量         |
|      | 起始模块通道号:       | 1    | 结束模块透道号: 1   |
|      | 起始横块ID:        | 1    | 结束模块ID: 14   |
|      | 本组电池数:         | 14 节 | 串款: 1 (1~6)  |
|      |                |      |              |
|      | 1串电流模块ID:      | 1    | 2 年电流模块ID: 1 |
|      | 3串电流模块ID:      | 0    | 4 率电流模块ID: 0 |
|      | 5串电流模块ID:      | 0    | 6串电流模块ID: □  |
|      |                |      |              |
|      |                |      | 減取 夏入        |

本设备最多可接入4台UPS,也对应4个 ModBUS-ID。

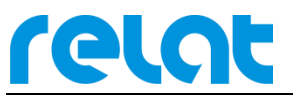

## 5.3 干接点接入

主控模块带有四个常开告警干接点,干接点组大耐压 125VAC/0.5A,24VDC/1A。4 个干接点对应 4 台 UPS 设备。

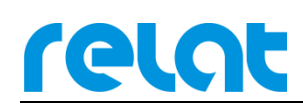

## 6 Web 端配置

BM00CP 支持通过网口在线远程修改内部配置和设定告警上下限阀值,同时能远程启动内 阻测试。

方便用户在配置变更时对主机进行修改。

#### 6.1 WEB 配置前提

使用网络 Web 端配置 BMOOCP 主机前,需将 BMOOCP 主机连接至网络,并保证本台电脑与 BMOOCP 主机在同一网关内且地址不冲突。

点击 BMO0CP 主机主界面菜单→ 2. Config→1. Normal 选项,可查看具体网络配置信息。

点击 BM00CP 主机主界面菜单→3. Operate→3. Resat 选项,可恢复网络配置信息为以下默认值:

| IP 地址(IP Address) | 192.168.001.100 |
|-------------------|-----------------|
| 子网掩码(IP Mask)     | 255.255.255.000 |
| 默认网关(Gateway)     | 192.168.001.001 |
| 端口(Port)          | 80              |

#### 6.2 进入 Web 配置端

确认网络连接与配置信息无误后, 在浏览器地址栏输入 IP 地址与端口号。当端口号为默 认值 80 时,可省略端口号输入(IE 默认端口为 80),改变端口后, 需在 IP 地址后添加": 端口号"。

如连接不成功,请检查网络连接与配置信息是否正确。

| 蓄电池在线监测系统-系统                                 | AIE × +                   |           |  |
|----------------------------------------------|---------------------------|-----------|--|
| $\leftarrow \rightarrow$ C $\textcircled{a}$ | Q http://192.168.1.100:80 | ź II\ ⊡ ≡ |  |

#### 6.3 Web 端配置

Web 配置端依次分为网络配置,组参数配置,UPS1<sup>~</sup>UPS4 配置(分组设置,单组配置)。整

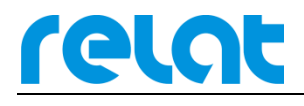

体配置方式如下:

- 第一步: 点击读取按钮, 读取主机配置;
- 第二步:填写需要改动的选项;
- 第三步: 配置完成后, 点击写入按钮, 写入配置。

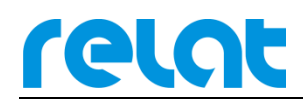

# 7 全部菜单功能说明

| 功能目录 | 子目录       | 功能说明                          |
|------|-----------|-------------------------------|
|      | 电压        | 可查看电池组,电池串,单电池电压实时数据、告<br>警信息 |
|      | 温度        | 可查看电池组、单电池温度、告警信息             |
| 粉捉本海 | 内阻        | 可查电池组电池的内阻、告警信息               |
|      | 内阻变化率     | 可查电池组电池的内阻变化率、告警信息            |
|      | 电流        | 可查电池组总电流、串电流、告警信息             |
|      | ~         | 可查看电池组当前容量(SOH)、健康度(SOC)、剩    |
|      | <b>台里</b> | 余使用时间(LeftTime)               |
| 内阻测试 |           | 手动测试内阻                        |
|      | 分组设置      | 可查看与修改电池总数、启用组数               |
|      |           | 起始结束模块 ID、起始结束通道号、Modbus ID、  |
|      | 单组设置      | 电池电压类型、电流传感器类型、电池容量、电池        |
|      |           | 总串数                           |
|      |           | 可查看与修改电池告警阈值配置,充放电阈值、充        |
|      |           | 电电流上限、放电电流上限、组电压上限、组电压        |
|      |           | 下限、组温度上限、单体浮充电压上限、单体浮充        |
|      | 告警设置      | 电压下限、单体充电电压上限、单体充电电压下限、       |
| 系统设置 |           | 单体放电电压下限、单体温度上限、单体内阻上限、       |
|      |           | 单体内阻变化率上限、电压不均百分比上限、内阻        |
|      |           | 不均百分比上限                       |
|      | 基准设置      | 存储基准内阻值(第一次安装后需要操作)           |
|      | 网络设置      | 可查看与修改本机 IP、子网掩码、网关、端口号       |
|      | 声音设置      | 可关闭打开蜂鸣器                      |
|      | 协议设置      | 可查看与修改本机通讯协议模式 (RTU/TCP)      |
|      | 本机信息      | 可查看本机时间、版本号、本机 MAC、错误编码       |
|      | 恢复出厂      | 恢复(网络信息)为出厂设置                 |

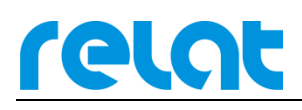

# 8 附录1

#### 8.1 默认阀值

例如: 2V=2V\*1(单体电池格数) 6V=2V\*3(单体电池格数) 12V=2V\*6(单体电池格数)

单位换算: 1V=1000mV

| 名称         | 2V     | 6V     | 12V     |
|------------|--------|--------|---------|
| 标称放电电压(mV) | 1850mv | 5550mv | 11100mv |
| 标称浮充电压(mV) | 2350mv | 7050mv | 14500mv |
| 浮充电压上限(mV) | 2350mv | 7050mv | 14500mv |
| 浮充电压下限(mV) | 2150mv | 6450mv | 12500mv |
| 充电电压上限(mV) | 2350mv | 7050mv | 14500mv |
| 充电电压下限(mV) | 1850mv | 5550mv | 11100mv |

注:以上为我公司根据电池规格书和经验结合设定的值,仅供参考!不建议将值设置在 上表以外。